## **Seitz Fundraising**

This year, all items will be shipped directly to the customer. This means that the prices are slightly higher to include shipping costs. Please inform your customer of this new method of delivery!

## Also, you must get your Ag teacher to help you make an account.

Making a Sale:

1. Take your customer to <u>https://www.myseitz.net/Marketplace.php</u>. It should look like this:

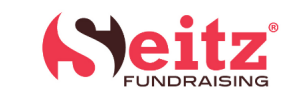

| Home A                                        | bout 🔻                                     | Programs 🔻                                                  | Marketplace                                                     | FAQ                                     | Customer Area 🔻                                                                   | Contact 🔫                                                                                                    |
|-----------------------------------------------|--------------------------------------------|-------------------------------------------------------------|-----------------------------------------------------------------|-----------------------------------------|-----------------------------------------------------------------------------------|----------------------------------------------------------------------------------------------------|
| MARK                                          | ETPL                                       | ACE                                                         |                                                                 |                                         |                                                                                   |                                                                                                    |
|                                               |                                            |                                                             |                                                                 |                                         |                                                                                   |                                                                                                    |
| Welcome                                       | to the Se                                  | eitz Fundrais                                               | sing Marketp                                                    | lace                                    |                                                                                   |                                                                                                    |
| Here you car<br>process, you                  | n place orde<br>can choose                 | rs for many of ou<br>whether to have                        | r fundraising item<br>the items delivere                        | s and sele<br>ed to the s               | ct a school and a studen<br>chool or direct to your h                             | it to get credit for the sale. During the checkout<br>nome, via UPS.                                                                         |
| Please be ad<br>products, we<br>check your si | vised that U<br>are not res<br>hipping add | IPS delivery to yo<br>ponsible for pack<br>ress before subm | our home includes<br>kages delivered wh<br>hitting order. No re | extra ship<br>1en no one<br>efunds will | ping and handling costs<br>e is home to receive ther<br>I be given for orders tha | . In addition, due to the perishable nature of some<br>m, or delivery to an incorrect address. Please double<br>t have an incorrect address. |
| Support y                                     | our scho                                   | ool                                                         |                                                                 |                                         |                                                                                   |                                                                                                    |
| 1. Select the                                 | school you                                 | wish to support:                                            | Please select an or                                             | ganization                              | ~                                                                                 |                                                                                                    |
|                                               |                                            |                                                             |                                                                 |                                         |                                                                                   |                                                                                                    |

2. Select Brazosport High School FFA as your organization on the drop down menu. It should look like this:

| Home About - Programs Arketplace FAQ Customer Area Contact -                                                                                                    |
|----------------------------------------------------------------------------------------------------|
|                                                                                                    |
|                                                                                                    |
| Welcome to the Seitz Fundraising Marketplace                                                                                                    |
| Here you can place orders for many of our fundraising items and select a school and a student to get credit for the sale. During the checkout process, you can choose whether to have the items delivered to the school or direct to your home, via UPS.                                                                                                    |
| Please be advised that UPS delivery to your home includes extra shipping and handling costs. In addition, due to the perishable nature of some<br>products, we are not responsible for packages delivered when no one is home to receive them, or delivery to an incorrect address. Please double<br>check your shipping address before submitting order. No refunds will be given for orders that have an incorrect address. |
| Support your school                                                                                                    |
| 1. Select the school you wish to support: BRAZOSPORT HIGH SCHOOL FFA V                                                                                                    |
| 2. Select the student to whom you would like to attribute your sale: Please select a student 🗸                                                                                                    |
| If the student you wish to support isn't listed, please enter their name :                                                                                                    |
| First Name Continue                                                                                                    |
|                                                                                                    |

- 3. Select your name in the student drop down menu.
- 4. YOU MUST SELECT OUT OF TOWN SALES ON STEP 3. IF YOU SELECT ANY OTHER OPTION, THE ITEM WILL NOT BE RECEIVED.

| Home About 🔻 Programs 🔻                                                                                                    | Marketplace FAQ                                                                                                    | Customer Area 🔻                                             | Contact 🗸                                                                                               |  |  |  |  |  |  |
|----------------------------------------------------------------------------------------------------|----------------------------------------------------------------------------------------------------|-------------------------------------------------------------|----------------------------------------------------------------------------------------------------|--|--|--|--|--|--|
| MARKETPLACE                                                                                                    |                                                                                                    |                                                             | TTEMS 0 TOTAL 0                                                                                         |  |  |  |  |  |  |
| <b>3.</b> Select where you would like your ite                                                                                                    | 3. Select where you would like your items delivered to see prices and place your order:                                                                                                    |                                                             |                                                                                                    |  |  |  |  |  |  |
| ○ Fall order for pick up from the scho<br>(You MUST be local to the selling scho<br>Topeka KS then this is the correct opti                                                                                                    | • Fall order for pick up from the school in October Items will be delivered to the selected school for pick up or delivery on to you by a student.<br>(You MUST be local to the selling school). Seitz is not responsible for incorrect choices. Example: If you live in Topeka KS and the school is in<br>Topeka KS then this is the correct option.   |                                                             |                                                                                                    |  |  |  |  |  |  |
| O Thanksgiving order for pick up from<br>a student. (You MUST be local to the se<br>school is in Topeka KS then this is the o                                                                                                    | O Thanksgiving order for pick up from the school in October Items will be delivered to the selected school for pick up or delivery on to you by a student. (You MUST be local to the selling school). Seitz is not responsible for incorrect choices. Example: If you live in Topeka KS and the school is in Topeka KS then this is the correct option. |                                                             |                                                                                                    |  |  |  |  |  |  |
| O Christmas order for pick up from the set of the set of the se | O Christmas order for pick up from the school in November Items will be delivered to the selected school for pick up or delivery on to you by a student. (You MUST be local to the selling school). Seitz is not responsible for incorrect choices. Example: If you live in Topeka KS and the school is in Topeka KS then this is the correct option.   |                                                             |                                                                                                    |  |  |  |  |  |  |
| O Spring order for pick up from the s<br>student. (You MUST be local to the sell<br>is in Topeka KS then this is the correct                                                                                                    | : <b>hool in August</b> Items will be<br>ing school). Seitz is not respo<br>option.                                                                                                    | e delivered to the selected<br>onsible for incorrect choic  | l school for pick up or delivery on to you by a<br>es. Example: If you live in Topeka KS and the school |  |  |  |  |  |  |
| Out Of Town Sales: Delivery direct<br>not responsible for incorrect choices.                                                                                                    | to your door via UPS/FEDE<br>xample: If you live in Topeka                                                                                                    | X. (This option if for custo<br>a KS and the school is in M | mers OUTSIDE the selling schools town) Seitz is<br>Ianhattan KS then this is the correct option. *      |  |  |  |  |  |  |
| * Prices for items delivered to your hor after adding items to the cart, the cart                                                                                                    | ne via UPS/FEDEX are highe<br>will be emptied. In addition,                                                                                                    | r and include a shipping cl<br>the products available for   | harge. Should you change your delivery method<br>home and school delivery may differ.                   |  |  |  |  |  |  |

- 5. Scroll down to show your customer all of the options. There are donation options, as well.
- 6. Have them add their items to the cart.

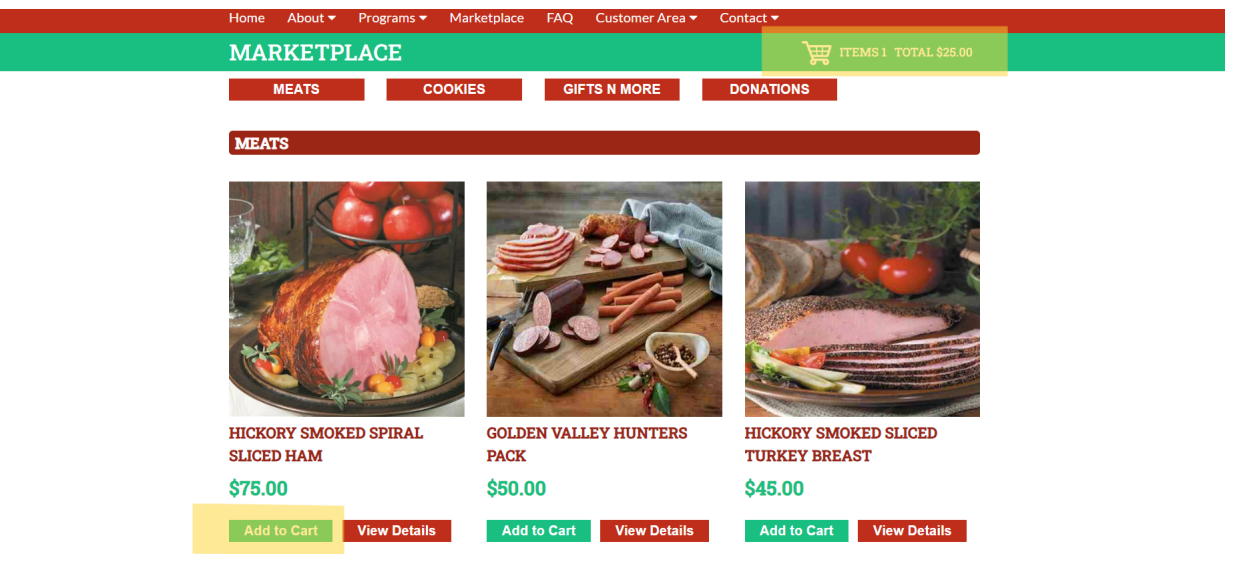

7. Click into the cart.

## MAKE SURE THE CART SHOWS THE MESSAGE PICTURED ON THE NEXT PAGE.

8. MAKE SURE THE CART SHOWS THIS MESSAGE.

| CART     Items     Each   Quantity   Total   S25.00   1   \$25.00   1   \$25.00   1   \$25.00   1   \$25.00   1   \$25.00   1   \$25.00   1   \$25.00   1   \$25.00   1   \$25.00   1   \$25.00   1   \$25.00   1   \$25.00   1   \$25.00   1   \$25.00   1   \$25.00   1   \$25.00   1   \$25.00   1   \$25.00   1   \$25.00   1   \$25.00   1   \$25.00   1   \$25.00   1   \$25.00   1   \$25.00   1   \$25.00   1   \$25.00   1   \$25.00   1   \$25.00   1   \$25.00   1   \$25.00   1   \$25.00   1   \$25.00   1   \$25.00   1   \$25.00   1   \$25.00   1   \$25.00   1   \$25.00   1   1 <t< th=""><th>Home About 🔻 Programs 🔻</th><th>Marketplace FAQ</th><th>Customer Area 🔻</th><th>Contact 🔻</th><th></th><th></th></t<>                                                                                                    | Home About 🔻 Programs 🔻               | Marketplace FAQ            | Customer Area 🔻              | Contact 🔻              |                     |            |
|----------------------------------------------------------------------------------------------------|---------------------------------------|----------------------------|------------------------------|------------------------|---------------------|------------|
| Items     Each   Quantity   Total   \$25.00   1   \$25.00   1   \$25.00   Total:   1   \$25.00   Update   Add More Items   Insportant   I acknowledge these items will be shipped to my home via UPS and understand that the costs include added shipping & handling fees. All sales are final.   Please type your intitials to confirm your delivery option:   Continue                                                                                                    | CART                                  |                            |                              | Æ                      | TTEMS1 TOT          | AL \$25.00 |
| Items     Each   Quantity   Total   DILL PICKLE POPCORN     \$25.00   I   \$25.00   I   \$25.00   I   \$25.00   Update     Add More Items     I acknowledge these items will be shipped to my home via UPS and understand that the costs include added shipping & handling fees. All sales are final.   Please type your initials to confirm your delivery option:   Continue                                                                                                    | Hereit                                |                            |                              |                        |                     |            |
| DILL PICKLE POPCORN       \$25.00       1       \$25.00         State       1       \$25.00         Update       Update         Add More Items         Insportant         I acknowledge these items will be shipped to my home via UPS and understand that the costs include added shipping & handling fees. All sales are final.         Please type your initials to confirm your delivery option:         Continue                                                                                                    | Items                                 |                            |                              |                        | Each Quantity       | Total      |
| DILL PICKLE POPCORN<br>\$25.00<br>1<br>\$25.00<br>Update<br>Add More Items<br>Inportant<br>I acknowledge these items will be shipped to my home via UPS and understand that the costs include added shipping & handling fees. All sales are final.<br>Please type your initials to confirm your delivery option:<br>Continue                                                                                                    |                                       |                            |                              |                        | Lacii Quantity      | Iotai      |
| Important       Important         Index sales are final.       Please type your intitials to confirm your delivery option:         Important       Important         Index sales are final.       Important         Important       Important         Important       Important         Importa | DILL PICKLE POPCORN                   |                            |                              | \$2                    | 25.00 - 1 -         | \$25.00    |
| Update Add More Items Important I acknowledge these items will be shipped to my home via UPS and understand that the costs include added shipping & handling fees. All sales are final. Please type your intitials to confirm your delivery option: Continue                                                                                                    |                                       |                            |                              |                        | Totals: 1           | \$25.00    |
| Add More Items  Inportant I acknowledge these items will be shipped to my home via UPS and understand that the costs include added shipping & handling fees. All sales are final.  Please type your initials to confirm your delivery option: Continue                                                                                                    |                                       |                            |                              |                        | Up                  | date       |
| Important I acknowledge these items will be shipped to my home via UPS and understand that the costs include added shipping & handling fees. All sales are final. Please type your intitials to confirm your delivery option: Continue                                                                                                    |                                       |                            |                              |                        | Add More            | e Items    |
| Important I acknowledge these items will be shipped to my home via UPS and understand that the costs include added shipping & handling fees. All sales are final. Please type your intitials to confirm your delivery option: Continue                                                                                                    |                                       |                            |                              |                        |                     |            |
| I acknowledge these items will be shipped to my home via UPS and understand that the costs include added shipping & handling fees. All sales are final.  Please type your initials to confirm your delivery option:  Continue                                                                                                    | Important                             |                            |                              |                        |                     |            |
| sales are final.  Please type your intitials to confirm your delivery option:  Continue Continue                                                                                                    | I acknowledge these items will be shi | ipped to my home via UPS a | and understand that the c    | osts include added shi | pping & handling fe | es. All    |
| Please type your intitials to confirm your delivery option: Continue                                                                                                    | sales are final.                      |                            |                              |                        |                     |            |
| Continue                                                                                                    |                                       | Please type your in        | titials to confirm your deli | ivery option:          |                     |            |
|                                                                                                    |                                       |                            |                              |                        |                     | ue         |
|                                                                                                    |                                       |                            |                              |                        |                     |            |

- 9. Once they have typed their initials in the box, allow them to fill in their shipping and payment information.
- 10. Once they have completed their payment information, you should see this screen:

| Home                 | About 🔻                        | Programs 🔻        | Marketplace      | FAQ   | Customer Area 🔻 | Contact 🔻         |  |
|----------------------|--------------------------------|-------------------|------------------|-------|-----------------|-------------------|--|
| CHE                  | СКОИЛ                          | COMPL             | ETE              |       |                 |                   |  |
| Checko               | out complete                   | e, thank you fo   | r your paymen    | t.    |                 |                   |  |
| A receipt            | t has been sen                 | d to: makenzy.mul | der@brazosportis | d.net |                 |                   |  |
| Cart ID:<br>Transact | 54670<br><b>ion ID:</b> pi_3Np | 0CIECkFYL6xAyo    | 1uEHxOWv         |       |                 |                   |  |
|                      |                                |                   |                  |       |                 |                   |  |
|                      | oit                            | Fo                | llow Us          |       | Privacy         | Seitz Fundraising |  |

Congratulations, your sale is complete! Go make another one!